From: dopmannouncement
Sent: Thursday, March 22, 2018 1:47 PM
To: DOPM All Users <DOPMAllUsers@uabmc.edu>
Subject: Computer Tip of the Week -- How to see all Excel formulas

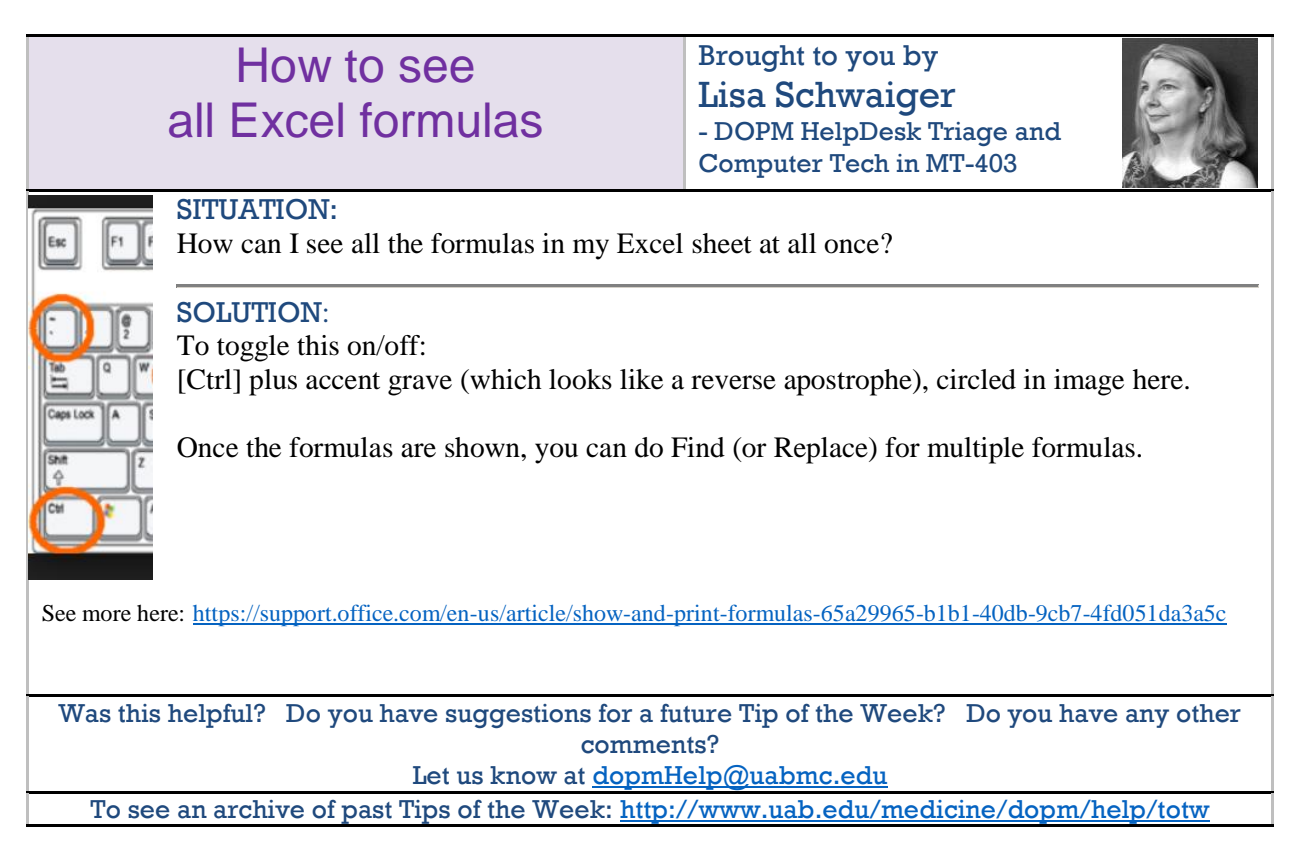